## Microsoft アカウントの作成ページに移動 1 Microsoft のサイト (https://account.microsoft.com/account?lang=ja-jp) に移動します。 Microsoft アカウント ヘルフ 1つのアカウントで Microsoft のすべてを提供 1 つのアカウント。1 つの場所ですべてを管理。 アカウント こそ、 Microsoft アカウントの作成 oft アカウントを作成 > someone@example.com または、電話番号を使う 新しいメール アドレスを取得 次へ 1 00 セキュリティ プライバシー 初めての Microsoft Microsoft 製品などを使ってみま しょう。 パスワードを変更し、セキュリティ情報を更新し、重要なアカウントの 検索履歴、閲覧および位置情報 のアクティビティなどを確認できま 画面左上の「Microsoft アカウントを作成」を選択する 「アカウントを作成」が表示される • メールアドレス・パスワードの情報入力 2 Microsoft Microsoft ~ @aob.co.jp アカウントの作成 パスワードの作成 someone@example.com お客様のアカウントで使用するパスワードを入力します。 または、電話番号を使う 新しいメール アドレスを取得 ✔ パスワードの表示 「アカウントの作成」ページに移動したら 「パスワードの作成」ページに移動したら ご自身のメールアドレスを入力する パスワードを設定する(英数字8桁以上) ※設定したパスワードはメモを取るなどして、 忘れないようにしてください。

## 3 メールの確認にコードを入力

| ← @a                       | aob.co.jp                                                        |    |
|----------------------------|------------------------------------------------------------------|----|
| メールの                       | 確認                                                               |    |
| @aob.<br>ールを受信し<br>認するか、もう | .co.jp で受信したコードを入力します。電子<br>ていない場合には、迷惑メール フォルダーを<br>う一度お試しください。 | 子メ |
| コードの入力                     |                                                                  |    |
| Microso<br>びキャン/           | oft の製品とサービスに関する情報、ヒント、<br>ペーンのメール受信を希望します。                      | およ |
| 次へ] を選択す<br>Cookie に関する    | ることにより、Microsoft サービス規約とプライバシーと<br>5声明に同意するものとします。               |    |
|                            | 次へ                                                               |    |

•

「メールの確認」ページに移動したら マイクロソフトから4桁の番号(コード)が 送られてくるので、コードを入力する ※コードは登録したアドレス宛に送信されます。

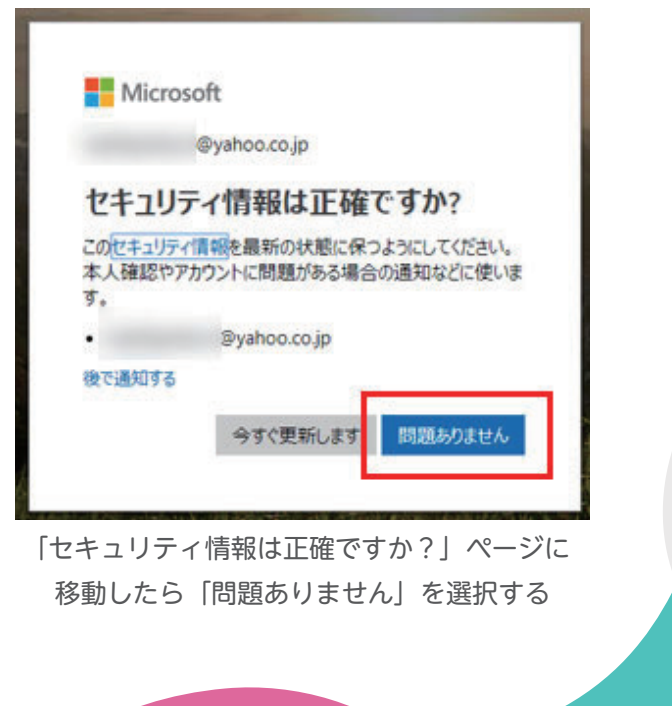